## Защита текущего показываемого файла

Накладывает или снимает защиту с просматриваемого файла.

1 Выберите режим воспроизведения.

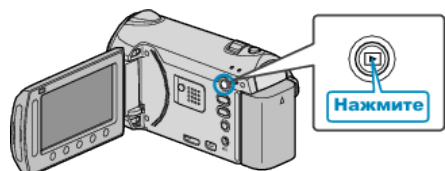

2 Выберите режим видео или фото.

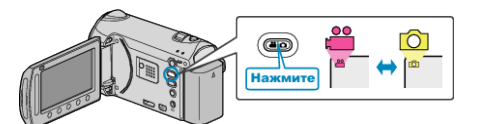

**3** Нажмите 🗐, чтобы отобразить меню.

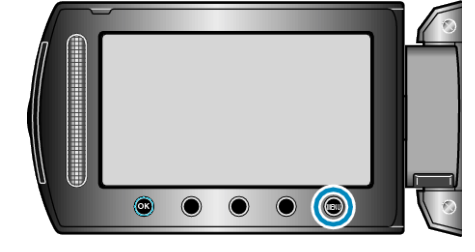

4 Выберите "РЕДАКТИРОВАНИЕ" и нажмите 👀.

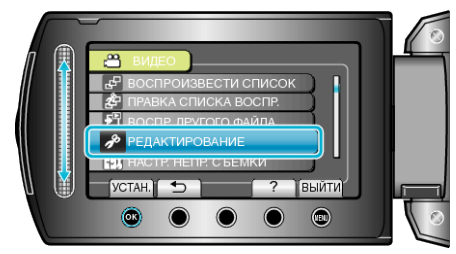

5 Выберите "ЗАЩИТИТЬ/ОТМЕНИТЬ" и нажмите 🛞.

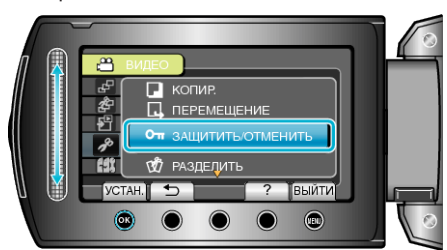

**6** Выберите "ТЕКУЩИЙ" и нажмите <sup>®</sup>.

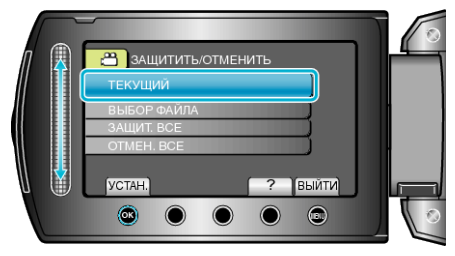

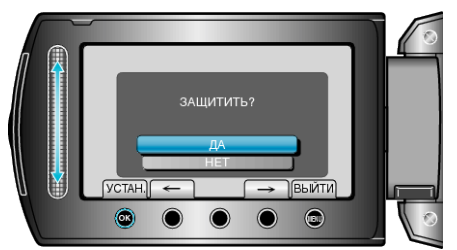

- Файл, который нужно защитить, будет отображен на экране.
  Чтобы выбрать предыдущий или следующий файл, используйте
- чтобы выбрать предыдущий или следующий фаил, используите кнопки выбора операций "←"/"→".
- После установки нажмите 🛞.
- Чтобы выйти, нажмите 🕮.